# **Products** )PPI( AI Knob Thermostat GROUP - Comfort / Self-learningThermostat 9 0 € °C 冚 S Wi Fi 1 i),

## Description

Al Thermostat With ChatGPT, users can adjust the temperature by talking to AI, designed to provide unprecedented comfort and energy efficiency to your home or office environment.

# Al control 10%

## Features On Appearance

- LED display screen, simple UI, protect your eyes.
- The combination of knobs and touch buttons makes operation easy.
- 12.5mm ultra-thin embedded panel perfectly adapts to various walls;
- Rotating color-changing light ring;
- Black/white or black+white multiple color matching styles, seamless integration.

• Compatible with standard 86mm square box and 60mm European box, adaptable to various installation environments;

- New patented disassembly method for easy installation.

## Home screen and wiring

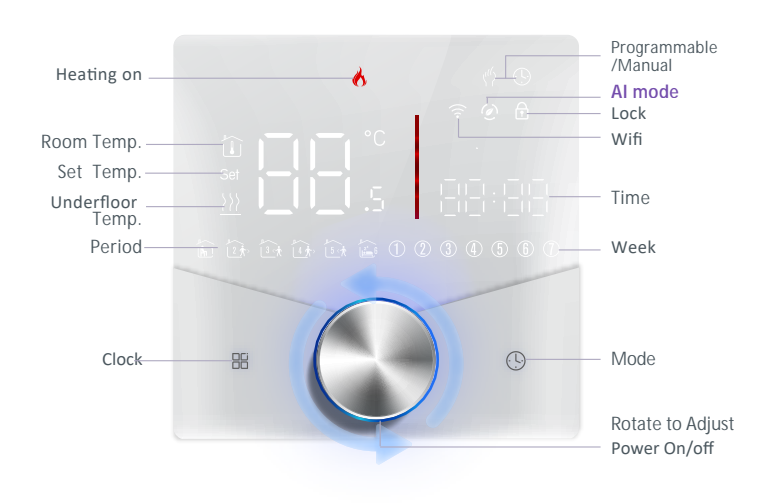

### Core hot spots

- $\bullet$  Using ChatGPT to converse with the AI and send direct commands for temperature control;
- Exclusive app platform docking, network configuration is simpler;
- Advanced option parameters can be set directly on the APP;
- Equipped with smart learning algorithms to automatically learn user preferences and daily routines;

• Users can set timed tasks, temperature schedules, and choose smart programming for personalized temperature control

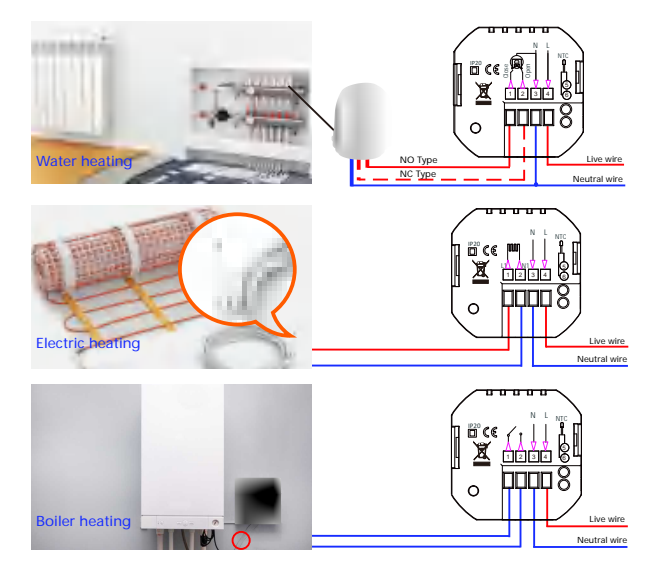

## **Information & Technical Data**

Power Supply:95 ~240 VAC. 50~60Hz Current Load: 5A (water heating, waterIgas boiler), 16A (electric heating) Sensor: NTC3950, 10K Accuracy: ±1°C Set Temp. Range: 5-35°C Room Temp. Range: 5-70°C Display Temp. Range: 5 ~ 70°C Ambient Temp.: 0~ 45°C Ambient Humidity: 5 ~ 95 % RH (Non Condensing) Storage Temp.:-5~ 45°C Power Consumption: <1.5W **Timing Error:** < 1% Shell Material: PC +ABS (Fireproof), PMMA Installation Box: 86 \* 86mm Square or European 60mm Round Box Wire Terminals: Wire 2 x 1.5 mm<sup>2</sup> or 1 x 2.5 mm<sup>2</sup> Protection Class: IP20 Buttons: Knob + touch button

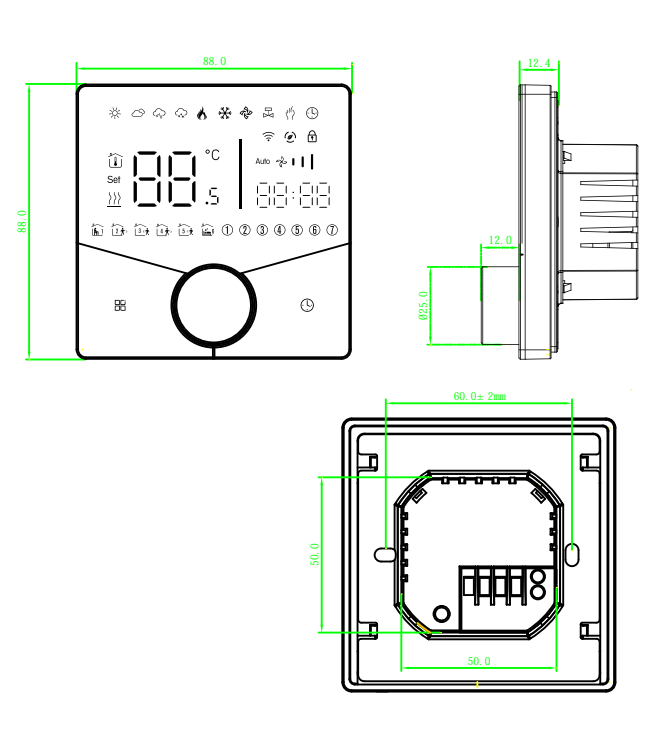

## Installation

Your thermostat is suitable for installation within a standard 86mm pattress box or European 60mm pattress box.

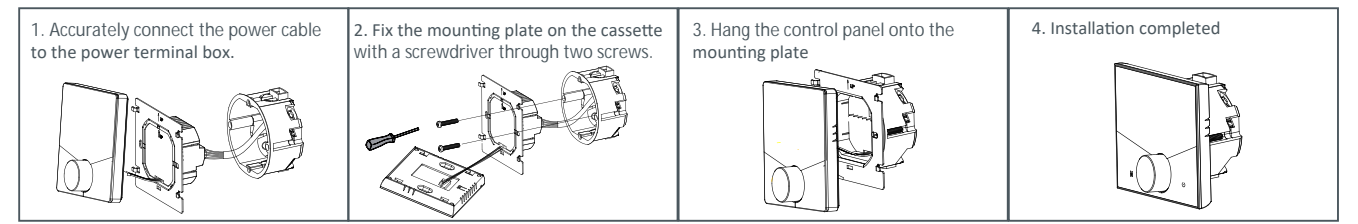

## **Operation** During Power On

**1.Power On/off:** Press the knob to turn the thermostat on/off.

#### 2.Manual & Programmable

Touch  $\mathbbm m$  to change between manual mode  $\mathfrak m$  and programme mode  $\mathbb m$ . In manual mode, will show on the display,

In programmable mode, will show on the display.

#### 3.Setting Temperature

In the programming mode, the temperature setting and time setting will be locked. If the user wants to adjust, he must first adjust the thermostat to manual mode by pressing the "韶 "key.

In the manual mode, pthe desired temperature can be set by turning the knob.

#### 4.Adjusting/Setting the Clock

 $\label{eq:press} Press'' \textcircled{0}'' to set minute, hour and weekday. and adjust the values by turning the knob. Press'' \textcircled{0}'' noce more to confirm and exit.$ 

#### 5.Locking your Thermostat

Press and hold the" Barand" (") for 5 seconds to lock/unlock your thermostat. In item 3 of high senior options, you can select full lock or half lock.

#### 6.Adjusting/Setting the Programmable Schedules

Press icon" 0 " four times in a row. You can see " 1 2 3 4 5 " and "  $\widecheck{\epsilon}$ ", a nd the minutes of time are flashing.

Turning the knob to set the minutes;

Press the icon "O" again, the hour of the time will flash, set the hour by turning the knob;

#### 8.Setting the Functions and Options

Repeat the above process to set the period and temp. and (7) schedule. Press the icon " $\mathfrak{G}$ " once more to confirm and exit.

Press the icon " $\bigcirc$ " again, the temperature setting will flash, set the temperature turning the knob; This completes the setting of periods1.

In the same way, complete the settings of periods2, 3, 4,5and 6.Press the icon " 🕒 "

once more to enter the Saturday schedule settings (you will see the 6) of the screen).

#### Default settings for program schedule

| Time     | MONFRI.<br>(12345 shows on scteen) |       | SAT.<br>(6) shows on scteen) |       | SUN.<br>(⑦ shows on scteen) |       |
|----------|------------------------------------|-------|------------------------------|-------|-----------------------------|-------|
| uispiay  | TIME                               | TEMP. | ON TIME                      | TEMP. | ON TIME                     | TEMP. |
| Period 1 | 6:00-8:00                          | 20    | 6:00-8:00                    | 20    | 6:00-8:00                   | 20    |
| Period 2 | 8:00-11:30                         | 15    | 8:00-11:30                   | 20    | 8:00-11:30                  | 20    |
| Period 3 | 11:30-13:30                        | 15    | 11:30-13:00                  | 20    | 11:30-13:00                 | 20    |
| Period 4 | 13:30-17:00                        | 15    | 13:30-17:00                  | 20    | 13:30-17:00                 | 20    |
| Period 5 | 17:00-22:00                        | 22    | 17:00-22:00                  | 20    | 17:00-22:00                 | 20    |
| Period 6 | 22:00-6:00                         | 15    | 22:00-6:00                   | 15    | 22:00-6:00                  | 15    |

A separate schedule may be set for weekdays (Mon – Fri) and for weekends (Sat or Sun).

#### 7. Checking the Temperature of Floor Sensor

Press and hold the " $\bigcirc$ " arrow for 5 seconds to display the temp. of floor sensor. If no external sensor is connected, the thermostat will display "Er".Note: Do not use third-party external sensors, the temperature will be incorrect.

During power off, Press and hold "B" and "O" for 8 sec. in the order to reach system function. Then press "B" to scroll through the available functions, and use turning the knob to change the available options. All settings are confirmed automatically.

| Code | Function                      | Setting and options                                                                                                    | Default |
|------|-------------------------------|----------------------------------------------------------------------------------------------------|---------|
| 1    | Temperature compensation      | -9 to 9 ℃                                                                                                    | -3      |
| 2    | Deadzone Temp.                | 1-5°C                                                                                                    | 01      |
| 3    | Button Locking                | 00:All buttons are locked except power button.<br>01:All buttons are locked.                                                                                                    | 01      |
| 4    | Sensor typer                  | In: Internal Sensor(to control the temp.)<br>Ou: External Sensor (to control the temp.)<br>AL: Internal&External Sensor (Internal sensor to<br>control the temp., external sensor to limit the<br>temp.) | AL      |
| 5    | Min.Set Temp.                 | 5-15℃                                                                                                    | 05      |
| 6    | Max.Set Temp.                 | 15-45°C                                                                                                    | 35      |
| 7    | Temp. display                 | 00:Display set Temp. and Room Temp.<br>01:Only display set Temp.                                                                                                    | 00      |
| 8    | Low temp, protection setting, | 0-10°C                                                                                                    | 00      |

| Code | Function                                       | Setting and options                                               |                                                                                                    | Default   |
|------|------------------------------------------------|-------------------------------------------------------------------|----------------------------------------------------------------------------------------------------|-----------|
| 9    | High temp. protection setting.                 | ng. 25-70°C                                                       |                                                                                                    | 45        |
| 10   | Daytime display brightness<br>(6:00-22:00)     | 0-8                                                               | When set to 0, the device will run for 10<br>seconds after inactivity.<br>The screen will go completely off with no<br>display. | 03        |
| 11   | Brightness display brightness<br>(22:00-06:00) | 00                                                                |                                                                                                    | 01        |
| 12   | Screen line standby brightness                 | standby brightness 1-5                                            |                                                                                                    | 1         |
| 13   | Power collection_x0002_working<br>voltage      | rer collection_x0002_working<br>age 0:24V, 1:100V, 2:110V, 3:120V |                                                                                                    | 4         |
| 14   | Month                                          |                                                                   |                                                                                                    | Show only |
| 15   | Days                                           |                                                                   |                                                                                                    | Show only |
| 16   | Reset                                          | 00: No factory reset;<br>01: Factory reset                        |                                                                                                    | 00        |
| 17   | Version number                                 |                                                                   |                                                                                                    | U2        |

# **ABOUT WIFI WI-FI Connection**

#### 1. Install Zigma

A. Users can download Zigma app through googleplay or app store;

B. Users can also open the browser, scan the QR code on the right, and download the Zigma app

#### 2. Configure the device

a. Open zigma app and click "+" in the upper right corner(Fig1.1); b. Click Add a device(Fig1.2); c. the Bluetooth on your phone (Fig1.3); d. Select WiFi and input password (Requires 2.4GHz WiFi),Fig1.5;

c. Scan the QR code of the thermostat on the right (Fig1.4) and turn on ig1.5; e. Put the device into pairing mode as shown (Fig1.6-Fig1.8).

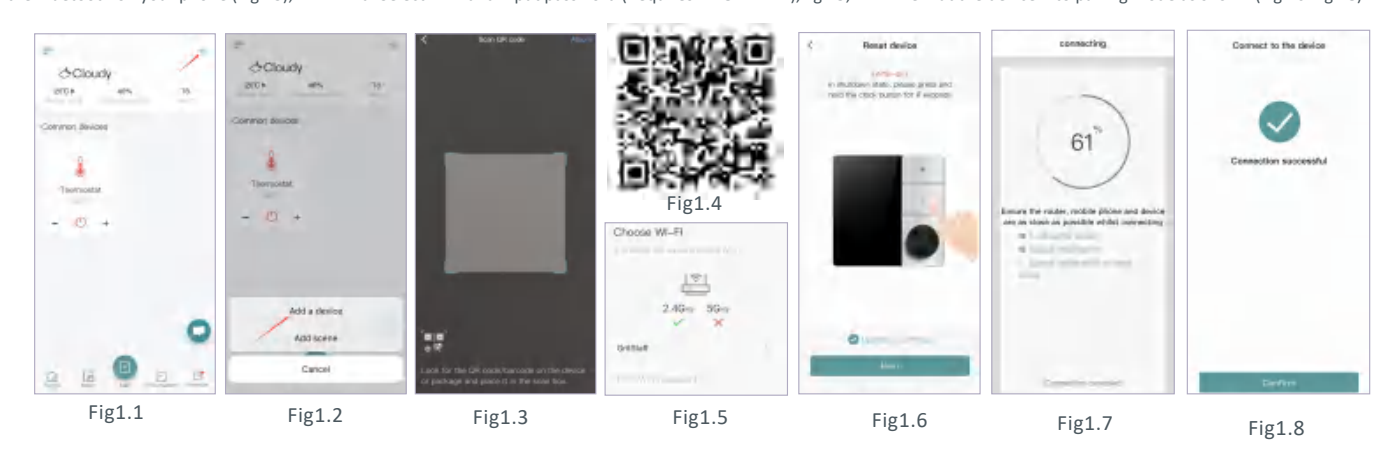

#### 3. APP application interface

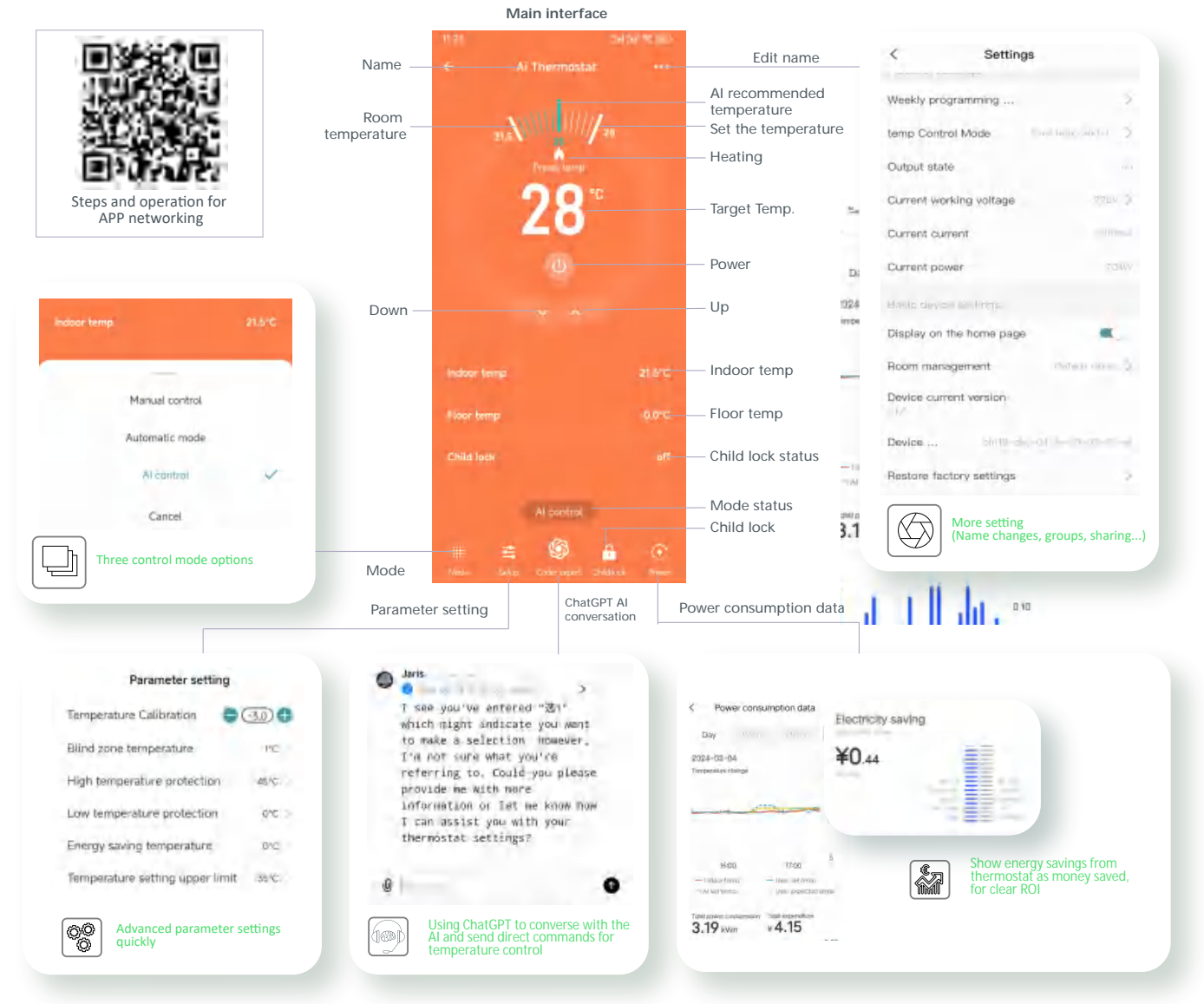

# Service

Your thermostat carries an 24 months warranty from date of purchase. Service out with the warranty period may incur a charge. More detail please contact with us directly.

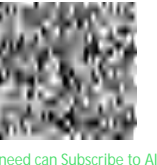